# રાજ્ય પરીક્ષા બોર્ડ, ગુજરાત રાજ્ય, સેકટર – ૨૧, ગાંધીનગર

"ખેલ અભિરૂચિ કસોટી (SAT) – ૨૦૨૩" "Sports Aptitude Test (SAT) – 2023" "સુધારા જાહેરનામુ"

## જાહેરનામા ક્રમાંક:રાપબો/SAT/ર૦ર૩/16565 - 16674

રાજ્યની પ્રાથમિક, માધ્યમિક અને ઉચ્ચત્તર માધ્યમિક શાળાઓમાં વિદ્યાર્થીઓના શારીરિક અને માનસિક વિકાસ યોગ્ય રીતે થઈ શકે તથા યોગ, શારીરિક શિક્ષણ, તથા રમત ગમતમાં રસ રૂચી વધે તથા ભવિષ્યમાં યોજાનાર રાષ્ટ્રીય ખેલફદ સ્પર્ધાઓમાં ગુજરાતનાં વિદ્યાર્થીઓ વધુમાં વધુ સંખ્યામાં પ્રતિનિધિત્વ કરી નોંધપાત્ર સિદ્ધિઓ ફાંસલ કરી શકે તે માટે પ્રાથમિક, માધ્યમિક અને ઉચ્ચત્તર માધ્યમિક શાળાઓમાં અભ્યાસ કરતા વિદ્યાર્થીઓને રમત ગમત અને ખેલકૂદ માટે તૈયાર કરવા ઉચ્ચક માનદવેતનથી કરાર આધારિત 'ખેલ સણયક યોજના' શિક્ષણ વિભાગનાં ઠરાવ ક્રમાંક:પીઆરઈ-૧૧૨૦૨૩-પ્રાશિનિ-૨૮-ક (પાર્ટ), તા:૧૦/૦૭/૨૦૨૩ થી અમલમાં મુકવાનું ઠરાવવામાં આવેલ છે. આ ઠરાવ અંતર્ગત પ્રાથમિક. માધ્યમિક અને ઉચ્ચતર માધ્યમિક શાળાઓમાં ખેલ સણયકની નિમણુક મેળવવા માટેની જરૂરી લાયકાત મેળવવા માટે આવશ્યક "ખેલ અભિરૂચિ કસોટી (SAT)" યોજવા અંગે રાજ્ય પરીક્ષા બોર્ડ, ગાંધીનગરને અધિકૃત કરવામાં આવેલ છે.

રાજ્ય પરીક્ષા બોર્ડ, ગાંધીનગર દ્વારા પ્રાથમિક, માધ્યમિક અને ઉચ્ચતર માધ્યમિક શાળાઓમાં ખેલ સહ્યયકની નિમણુક મેળવવા માટેની નિયત લાયકાત ધરાવતા ઉમેદવારો માટે "ખેલ અભિરૂચિ કસોટી (SAT)- ૨૦૨૩" યોજવા અંગે તા:૧૩/૦૭/૦૧૩ નાં રોજ જાહેરનામું પ્રસિદ્ધ કરવામાં આવેલ હતું. જે અનુસાર પરીક્ષાનુ આયોજન તા:૨૦/૦૮/૨૦૨૩ નાં રોજ કરવામાં આવનાર હતું. જે પરીક્ષા મુલત્વી રાખવામાં આવેલ હતી.

શિક્ષણ વિભાગનાં ઠરાવ ક્રમાંક:પીઆરઈ-૧૧૨૦૨૩-પ્રાશિનિ-૨૮-ક(પાર્ટ), તા:૦૧/૧૧/૨૦૨૩ થી ખેલ અભિરુચિ કસોટીને પાત્રતામાં માસ્ટર ઓફ ચૌગિક આર્ટ એન્ડ સાયન્સ (M.Y.A.Sc. બે વર્ષ) ની લાચકાતનો પણ સમાવેશ કરવામાં આવેલ છે. તેથી માસ્ટર ઓફ ચૌગિક આર્ટ એન્ડ સાયન્સ (M.Y.A.Sc. બે વર્ષ) ની લાચકાત ધરાવતા અને રાજ્ય પરીક્ષા બોર્ડ દ્વારા પ્રસિદ્ધ કરવામાં આવેલ તા:૧૩/૦૭/૨૦૨૩ નાં જાફેરનામાં મુજબની લાચકાત ધરાવતા ઉમેદવારો ખેલ અભિરુચિ કસોટી – ૨૦૨૩ માં ફોર્મ ભરી શકશે. અગાઉ જે ઉમેદવારોએ ફોર્મ ભરેલ છે તે ઉમેદવારોએ ફરી ફોર્મ ભરવાની જરૂરીયાત નથી.

• શૈક્ષણિક લાયકાત:

માન્ય યુનિવર્સીટીનાં કોઈ પણ વિદ્યાશાખાનાં સ્નાતક અને C.P.Ed. / D.P.Ed. / B.P.Ed.

અથવા ≻ B.A. in Yoga ≻ B.Sc. in Yoga → B.P.E. અથવા

🖌 માસ્ટર ઓફ ચૌગિક આર્ટ એન્ડ સાયન્સ (M.Y.A.Sc. બે વર્ષ)

#### તા:0२/૧૧/૨૦૨૩

### "ખેલ અભિરૂચિ કસોટી (SAT) - ૨૦૨૩" નો કાર્યક્રમ:

| ક્રમ | વિગત                                    | તારીખ/સમયગાળો            |
|------|-----------------------------------------|--------------------------|
| ٩    | ઉમેદવારો રજીસ્ટ્રેશ ફોર્મ ઓનલાઇન        |                          |
|      | ભરવાનો સમયગાળો                          |                          |
|      | (અગાઉ જે ઉમેદવારોએ ફોર્મ ભરેલ છે તે     | 03/૧૧/૨૦૨૩ થા ૦૬/૧૧/૨૦૨૩ |
|      | ઉમેદવારોએ ફરી ફોર્મ ભરવાનું રહેશે નહિ.) |                          |
| ર    | નેટ બેંકિંગ મારફત ફી સ્વીકારવાનો        | 03/૧૧/૨૦૨૩ થી ૦૭/૧૧/૨૦૨૩ |
|      | સમચગાળો                                 |                          |
| 3    | પરીક્ષાની તારીખ                         | ૨૯/૧૧/૨૦૨૩ (બુધવા૨)      |

#### • <u>વય મર્યાદા</u>:

પ્રાથમિક. માધ્યમિક અને ઉચ્ચતર માધ્યમિક શાળાઓમાં ખેલ સહ્રાયકની નિમણૂંક મેળવવા માટે મૂળ ઠરાવથી નિયત કરેલ વય મર્યાદા ૩૮ વર્ષ કે ૩૮ વર્ષથી ઓછી છે.

શૈક્ષણિક લાચકાત તેમજ વયમર્યાદાની વિગતોની ચકાસણી ભરતી પસંદગી સમિતિ દ્વારા કરવામાં આવશે અને આ અંગે ભરતી પસંદગી સમિતિનો નિર્ણય જ અંતિમ રફેશે. રાજ્ય પરીક્ષા બોર્ડ ફી ભરેલ તમામ ઉમેદવારોને પરીક્ષામાં બેસવા તક આપશે. તેથી પરીક્ષા આપતા પાસ થવાથી ભરતી માટે લાયક ગણી શકાશે તેવો દાવો કરી શકાશે નફી. આ અંગે સંબંધિત કચેરીની ભરતી સમિતિ જે નિર્ણય લે તે આખરી ગણાશે.

## • ખેલ અભિરૂચિ કસોટીનુ માળખું અને અભ્યાસક્રમ:

- A. <u>કસોટીનુ માળખું</u>:
  - ખેલ અભિરૂચિ કસોટી બહુવિકલ્પ (Multiple Choice Question Based MCQs) સ્વરૂપની હશે. દરેક પ્રશ્ન એક ગુણનો રહેશે. દરેક પ્રશ્નનાં ઉત્તરમાં ચાર વિકલ્પ આપેલા હશે, તેમાંથી સાચો વિકલ્પ પસંદ કરવાનો રહેશે.
  - આ કસોટીનાં મૂલ્યાં કનમાં કોઈ નકા રાત્મક મૂલ્યાં કન (Negative Marking) રહેશે નહિ.
  - > વિવિધ ફેતુલક્ષી કુલ ૧૦૦ પ્રશ્નો રફેશે અને તેનો સમય ૯૦ મિનીટનો રફેશે.
  - 😕 તમામ વિભાગો અને તેના તમામ પ્રશ્નો ફરીજીયાત રહેશે.
  - > તમામ વિભાગોનુ એક જ પેપર રહેશે.
- નોંધ: આ પરીક્ષાનું માળખુ, પરીક્ષા પધ્ધતિ અને બાકીની સુચનાઓ પરીક્ષા પહેલા સરકારશ્રીના વખતોવખતના ઠરાવો, સુચનાઓ અને જોગવાઈઓને આધિન રહેશે.
  - B. કસોટીનો અભ્યાસક્રમ:
- 🕹 રમત ગમત સાથે સંકળાયેલ જ્ઞાન આધારિત પ્રશ્નો : (૭૦ પ્રશ્નો) (૭૦ ગુણ)
  - શારીરિક અને માનસિક વિકાસને લગતા પ્રશ્નો, યોગ, શારીરિક શિક્ષણ અને રમત ગમત, તે રમતો અંગેનાં નિયમોની જાણકારી, રાજ્ય, રાષ્ટ્રીય અને આંતરરાષ્ટ્રીય ખેલકૂદ સ્પર્ધાઓને લગતા પ્રશ્નો.
- 👃 બાળવિકાસ અને શિક્ષણનાં સિદ્ધાંતો (Child Development & Pedagogy) : (૨૦ પ્રશ્નો) (૨૦ ગુણ)
  - બાળવિકાસ અને શિક્ષણનાં સિદ્ધાંતોનો વિભાગ, અધ્યયન અને અધ્યાપનને લગતા શૈક્ષણિક પ્રશ્ન. મનોવિજ્ઞાન આધારિત રફેશે. ઉમેદવારની વૈચારિક દોફન પ્રક્રિયાનુ મૂલ્યાંકન થાય, વિદ્યાર્થી સાથેની સબળ આંતરડિયા અંગેની

તેની સંકલ્પનાઓ જાની શકાય, બાળકેન્સી અધ્યાપન માટેની વિષયસજ્જતા કેવી છે, તેનું સુચારૂ મૂલ્યાંકન થાય તેવા વ્યવફારૂ પ્રશ્ને (Applied Questions) અંગેની વિચારપ્રેરક વિષયસામગ્રી અંગેના પ્રશ્નો કસોટીમાં પૂછવામાં આવશે. ↓ સામાન્ય જ્ઞાન, વર્તમાન પ્રવાફોની જાણકારી : (૧૦ પ્રશ્નો) (૧૦ ગણ)

- સામાન્ય જ્ઞાન, વર્તમાન પ્રવાહોની જાણકારી તેમજ Reasoning Ability, Logical Ability, Teacher Aptitude, Data Interpretation જેવી બાબતો પણ સમાવવામાં આવશે.
- 🕹 આ પરીક્ષાનું કઠિનતા સ્નાતક કક્ષાનું રહેશે.
- ↓ આ કસોટીનો ઉપરોક્ત અભ્યાસક્રમ પાઠ્યપુસ્તક મંડળ ધોરણ ક થી ૧૨ નાં યોગ સ્વાસ્થ્ય અને શારીરિક શિક્ષણ નાં પાઠ્યપુસ્તકો, અને યોગ સ્વાસ્થ્ય અને શારીરિક શિક્ષણનાં વ્યાવસાયિક લાયકાતનાં અભ્યાસક્રમ આધારિત રફેશે.
- 🕹 આ કસોટીમાં ઓછામાં ઓછા ૫૦% (૫૦ ગુણ) મેળવેલ ફશે તો જ પાસ ગણાશે.
- <u>પરીક્ષા ફી:</u>
  - SC. ST. SEBC. PH, EWS કેટેગરીના ઉમેદવારો માટે પરીક્ષા ફી 250/- (બસો પચાસ પુરા) જયારે સામાન્ય કેટેગરીના ઉમેદવારો માટેની પરીક્ષા ફી 350/- (ત્રણસો પચાસ પુરા) ભરવાની રહેશે. આ ઉપરાંત સર્વિસ ચાર્જ અલગથી રહેશે.
  - > કોઇપણ સંજોગોમા ભરેલ ફી પરત કરવામા આવશે નહિ.
- કી ભરવાની પધ્ધતિ:
  - ઉમેદવાર ઓનલાઇન પેમેન્ટ ગેટવે દ્રારા ATM CARD/NET BANKING થી પરીક્ષા ફી ભરી શકશે. ઓનલાઇન ફી જમા કરાવવા માટે "Print Application/Pay Fees" ઉપર કલીક કરવું અને વિગતો ભરવી. ત્યાર બાદ "Online Payment" ઉપર ક્લીક કરવું. ત્યારબાદ આપેલ વિકલ્પોમાં "Net Banking of fee" અથવા "Other Payment Mode" ના વિકલ્પોમાંથી યોગ્ય વિકલ્પ પસંદ કરવો અને આગળની વિગતો ભરવી. ફી જમા થયા બાદ આપને આપની ફી જમા થઇ ગઇ છે તેવું screen પર લખાયેલું આવશે. અને e-receipt મળશે જેની પ્રિન્ટ કાઢી લેવી. જો પ્રક્રિયામાં કોઇ ખામી ફશે તો screen પર આપની ફી ભરાયેલ નથી તેમ જોવા મળશે.
  - એનલાઇન ફી ભરનાર ઉમેદવારે જો તેના બેંક ખાતામાંથી ફીની રકમ કપાયા બાદ ફીની e-receipt જનરેટ ન થઇ હોય તો તેવા ઉમેદવારોએ તાત્કાલિક રાજ્ય પરીક્ષા બોર્ડનો ઇ-મેલ (<u>gseb21@gmail.com</u>) થી સંપર્ક કરવાનો રહેશે.

## <u>પરીક્ષા કેન્દ્ર:</u>

પરીક્ષા માટે નોંધાચેલ ઉમેદવારોની સંખ્યા તથા પરીક્ષાલક્ષી વફીવટી અનુકૂળતા અનુસાર રાજ્ય પરીક્ષા બોર્ડ દ્વારા કસોટી/પરીક્ષા કેન્દ્રો નક્કી કરવામાં આવશે. ઉમેદવારે બોર્ડ દ્વારા ફાળવવામાં આવેલ પરીક્ષા કેન્દ્ર પર સ્વખર્ચે પરીક્ષા આપવા ઉપસ્થિત રફેવાનું રફેશે.

### પ્રશ્નપત્રના માધ્યમ:

- ગિક્ષણ વિભાગ, સચિવાલય, ગાંધીનગર ઠરાવ ક્રમાંક:પીઆરઈ-૧૧૨૦૨૩-પ્રાશિનિ-૨૮-ક (પાર્ટ), તા:૧૦/૦૭/૨૦૨૩ માં નિયત થયા મુજબ આ કસોટી ગુજરાતી, અંગ્રેજી અને ફિન્દી એમ ત્રણ માધ્યમમાં લેવાશે. (ઠરાવની નકલ આ સાથે સામેલ છે.)
- > ઉમેદવાર જે માધ્યમમાં પરીક્ષા આપવા માટે નિયત લાયકાત ધરાવતા હોય તે માધ્યમમાં આવેદનપત્ર ભરવાનું રહેશે.
- > ઉમેદવાર કોઇ એક જ માધ્યમમાં પરીક્ષા આપી શકશે.

- અગત્યની સુચનાઓ:
  - ક્રોર્મ ભરવાની છેલ્લી તારીખ પછીથી વેબસાઈટ નિયમિત જોતા રફેવું આવશ્યક છે.
  - પરીક્ષા સંબંધી વિગતોથી સતત માફિતગાર થવા માટે <u>http://www.sebexam.org</u> વેબસાઈટ જોતા રફેવાનું રફેશે.
  - ઓનલાઈન અરજીપત્રકમાં દર્શાવેલ વિગતો અંગે રાજ્ય પરીક્ષા બોર્ડ દ્વારા ખરાઈ કરવામાં આવતી નથી. આથી વ્યક્તિગત માફિતી, શૈક્ષણિક લાયકાત, અનુભવ તેમજ અન્ય વિગત માટે ઉમેદવાર પોતે જવાબદાર રફે છે.
  - આ કસોટી માટે રાજ્ય પરીક્ષા બોર્ડ, ગાંધીનગર દ્વારા આવેદનપત્ર ઓનલાઇન ભરાવવામાં આવે છે અને તેમાં જે માફિતી માંગેલ હોય તે માફિતીની વિગતો ઉમેદવાર દ્વારા છુપાવવામાં આવી હોય અથવા ખોટી માફિતી આપવાનું બોર્ડને માલુમ પડશે તો તેવા ઉમેદવારના પરિણામ રદ કરવાનો નિર્ણય અધ્યક્ષશ્રી, રાજ્ય પરીક્ષા બોર્ડ લેશે.
  - ઉમેદવારે પોતે ભરેલ ફોર્મની વિગત સાચી છે તેવું પ્રમાણપત્ર ઓનલાઈન આપવાનું રહેતુ હોઈ જો કોઈ ખોટી વિગત રજુ કરશે તો તેનુ ફોર્મ રદ થવા પાત્ર બનશે તથા તેની સામે ફોજદારી ગુનો બનશે.
  - વ્યક્તિગત માફિતી, શૈક્ષણિક લાયકાત, અનુભવ તેમજ અન્ય વિગતોની ચકાસણી ભરતી પસંદગી સમિતિ દ્વારા કરવામાં આવશે અને આ અંગે ભરતી પસંદગી સમિતિનો નિર્ણય જ અંતિમ રફેશે.
  - અનુસ્ચિત જાતિના તેમજ અનુસ્ચિત જનજાતિના કિસ્સામાં સક્ષમ અધિકારીનું જાતિ પ્રમાણપત્ર હોવું જરૂરી છે.

  - ગારિરીક અપંગતા(Physically Handicap) ના કિસ્સામાં રાજય સરકારે નકકી કરેલ સક્ષમ અધિકારીનું પ્રમાણપત્ર હોવું જરૂરી છે.
  - આર્થિક રીતે નબળા વર્ગોનાં (Economically Weaker Sections) અનામત માટે પાત્રતા પ્રમાણપત્ર સામાજિક ન્યાય અને અધિકારીતા વિભાગનાં તા:૨૫/૦૧/૨૦૧૯ નાં ઠરાવ ક્રમાંક:ઈ.ડબ્લ્યુ.એસ./૧૨૨૦૧૯/૪૫૯૦૩/અ અને આ અંગે વખતોવખતનાં ઠરાવ મુજબનુ સક્ષમ અધિકારીશ્રીનું "આર્થિક રીતે નબળા વર્ગો માટે પાત્રતા પ્રમાણપત્ર" મેળવેલ ફોવું જોઈએ.
  - ઉમેદવારે વેબસાઈટ પર ઓનલાઇન ભરેલ શેર્મની પ્રિન્ટ કાઢી તે શેર્મમાં સહી કરીને જરૂરી આધારો જેવા કે, પરીક્ષા ફી ભર્યાની પે સ્લીપ નકલ, જાતિ પ્રમાણપત્ર, ઉન્નતવર્ગમાં સમાવેશ થતો ન હોવાનું (નોન ક્રિમીલીયર સર્ટી) પ્રમાણપત્ર અને શારિરીક અપંગતા (Physically Handicap) અંગેનું પ્રમાણપત્ર પૈકી ઉમેદવારને લાગુ પડતા હોય તેવા આધારો પોતાની પાસે રાખવાના રહેશે. જ્યારે કોઈ જરૂરિયાત ઉપસ્થિત થાય ત્યારે ઉમેદવારે તે રજુ કરવાના રહેશે.
  - જે ઉમેદવારે નિયત પરીક્ષા ફીની પે સ્લીપની રસીદ મેળવેલ ફશે તે જ ઉમેદવાર પોતાની કમ્પ્યુટરાઈઝ હ્રોલટિકિટ પોતાનો કન્ફર્મેશન નંબર અને જન્મ તારીખ નાખી ડાઉનલોડ કરી શકશે.
  - ં ઉમેદવારે ફોલટિકિટ ડાઉનલોડ કર્યા બાદ તેની નીચે/પાછળ આપેલી સૂચનાઓનો વિગતવાર અભ્યાસ કરવો. ફોલટીકીટ સાથે પરીક્ષા વખતે આપવામાં આવતી OMR શીટનો નમૂનો પણ વેબસાઈટ પર મુકવામાં આવશે. આ OMR શીટના નમૂના પર છાપેલ તમામ સૂચનાઓનો વિગતવાર અભ્યાસ કરવો ખૂબ જ જરૂરી છે. જેશી પરીક્ષા સમચે કોઈ ગુંચવણ ઊભી ન થાય.

- > આ કસોટીમાં ઓછામાં ઓછા ૫૦% (૫૦ ગુણ) મેળવેલ ફશે તો જ પાસ ગણાશે.
- આ કસોટીમાં માત્ર ઉત્તીર્ણ ઉમેદવારોને જ ગુણાંકન સાથેનું પ્રમાણપત્ર બોર્ડ દ્રારા આપવામાં આવશે. નોંધ: આ પરીક્ષાનું માળખુ, પરીક્ષા પધ્ધતિ અને બાકીની સુચનાઓ પરીક્ષા પઢેલા સરકારશ્રીના વખતોવખતના ઠરાવો, સુચનાઓ અને જોગવાઈઓને આધિન રઢેશે.
- રાજ્ય પરીક્ષા બોર્ડ દ્વારા લેવાઈ રફેલ આ કસોટી બાબતે ઉમેદવારોને લાલચ કે છેતરપીંડી આચરે તેવા અસામાજિક તત્વોથી સાવધ રફેવા જણાવવામાં આવે છે. કોઈપણ પ્રકારાની લાગવગ/દબાણ લાવનાર ઉમેદવારને ગેરલાયક ઠરાવીને શિક્ષાત્મક કાર્યવાફી કરવામાં આવશે.
- ૯૬ત જાફેરાત અન્વચે વધુ માફિતીની જરૂર જણાય તો કચેરીના ચાલુ કામકાજના દિવસે કચેરી સમય દરમિયાન બોર્ડની કચેરીના ટોલ ફી ફેલ્પલાઈન નંબર 1800 233 7963 ઉપર સંપર્ક કરી શકાશે.
- આ કસોટી પ્રાથમિક, માધ્યમિક અને ઉચ્ચતર માધ્યમિક શાળાઓમાં ખેલ સહ્રાયકની નિમણુક મેળવવા માટે જરૂરી લાયકાત પ્રાપ્ત કરવા માટેની છે, આ કસોટી પાસ કરવાથી ખેલ સહ્રાયક તરીકે પસંદગી પામવાનો હક મળતો નથી.
- ઓનલાઈન અરજી કરવાની રીત :
  - આ જાઢેરાતના સંદર્ભમાં રાજ્ય પરીક્ષા બોર્ડ દ્વારા તા:03/૧૧/૨૦૨૩ બપોરના ૧૪.૦૦ કલાક થી <u>http://www.sebexam.org</u> પર ઓનલાઈન જ અરજીપત્રક સ્વીકારવામાં આવશે. ઉમેદવારે નિયત કરેલ ફોર્મ ઓનલાઈન ભરવા માટેની સ્ચનાઓ નીચે મુજબની છે. ઉમેદવારે અરજી કરવા માટે નીચે મુજબના સ્ટેપ્સ અનુસરવાના રફેશે.
  - અરજી ફોર્મ ચોકસાઈપૂર્વક online ભરવાનું રહેશે. <u>નામ, અટક, જન્મ તારીખ, જાતિ (કેટેગરી) કે અન્ય કોઈ બાબતે</u> <u>પાછળથી બોર્ડ દ્વારા સુધારો કરવામાં આવશે નહીં. જેની ખાસ નોંધ લેવી.</u>
  - સમગ્ર ફોર્મ અંગ્રેજીમાં ભરવાનું રહેશે.
  - > સૌ પ્રથમ <u>http://www.sebexam.org</u> પર જવું.
  - "Apply Online" עז Click ציק.
  - ઉમેદવાર ગુજરાતી માધ્યમ, અંગ્રેજી માધ્યમ અને ફિન્દી માધ્યમ પૈકી જે માધ્યમમાં કસોટી આપવા માટે પાત્રતા ધરાવતા હ્રોય તે માધ્યમ પસંદ કરી "ખેલ અભિરૂચિ કસોટી" નું ફોર્મ ભરવું. Apply Now પર Click કરવાથી Application Format દેખાશે. Application Format માં સૌ પ્રથમ Personal Details ઉમેદવારે ભરવી. અહીં લાલ (\*) કુંદડીની નિશાની જયાં હ્રોય તેની વિગતો ફરજિયાત ભરવાની રહેશે.)
  - 🗧 Educational Details ઉપર Click કરીને તેની વિગતો પૂરેપૂરી ભરવી.
  - રુવે Save પર Click કરવાથી તમારો Data Save થશે. અહીં ઉમેદવારનો Application Number Generate થશે. જે ઉમેદવારે સાચવીને રાખવાનો રહેશે.
  - દ્વે પેજના ઉપરના ભાગમાં Upload Photo પર Click કરો. અફીં તમારો Application Number Type કરો અને તમારી Birth Date Type કરો. ત્યારબાદ Ok પર Click કરો. અફી Photo અને Signature upload કરવાના છે.(ફોટાનું માપ ક સે.મી. ઉંચાઈ અને 3.6 સે.મી. પહોળાઈ અને Signature નું માપ 2.5 સે.મી. ઉંચાઈ અને 7.5 સે.મી. પહોળાઈ રાખવી.) Photo અને Signature upload કરવા સૌ પ્રથમ તમારો Photo અને Signature JPG format માં (10 kb) સાઈઝથી વધારે નફીં તે રીતે સોફ્ટકોપીમાં ફોવા જોઈએ. Browse Button પર Click કરો. ફવે Choose File ના સ્ક્રીનમાંથી જે ફાઈલમાં JPG formatમાં તમારો Photo store થયેલ છે તે ફાઈલને Select કરો અને Open Button ને Click કરો. ફવે Browse Button ની બાજુમાં Upload Button પર Click કરો, ફવે બાજુમાં તમારો Photo દેખાશે. ફવે આ જ રીતે Signature પણ Upload કરવાની રફેશે.

- ફવે પેજના ઉપરના ભાગમાં Confirm Application પર Click કરો અને Application Number તથા Birth Date Type કર્યા બાદ Ok પર Click કરવાથી બે (2) બટન 1:Application Preview 2.Confirm Application દેખાશે. ઉમેદવારે Show Application Preview પર Click કરી પોતાની અરજી જોઈ લેવી.
- અરજીમાં સુધારો કરવાનો જણાય તો Edit Application ઉપર Click કરીને સુધારો કરી લેવો. અરજી Confirm કર્યા પહેલાં કોઈપણ પ્રકારનો સુધારો અરજીમાં કરી શકાશે. પરંતુ <u>અરજી Confirm થઈ ગયા બાદ અરજીમાં કોઈપણ જાતનો સુધારો કરી શકાશે નહી</u>. જો અરજી સુધારવાની જરૂર ન જણાય તો જ Confirm Application પર Click કરવુ. વધુમાં ઉમેદવારે વિગતો ભરતી વખતે જો પોતાના નામ, અટક, જન્મ તારીખ કે કેટેગરી જો કોઈ ભૂલ કરેલ ફશે તો પાછળથી માર્કશીટમાં કોઈ સુધારો કરી શકાશે આવે તેની ઉમેદવારે ખાસ ધ્યાન રાખવું.
- Confirm Application પર Click કરવાથી ઉમેદવારની અરજીનો બોર્ડમાં online સ્વીકાર થઈ જશે. અહીં Confirm Number Generate થશે. જે ત્યારપછીની બધી જ કાર્યવાફી માટે જરૂરી ફોઈ ઉમેદવારે સાચવવાનો રહેશે. ઉમેદવારે બોર્ડ સાથે કોઈપણ પત્રવ્યવહાર કે રજૂઆત કરતી વખતે પોતાનો આ Confirmation Number દર્શાવવાનો રહેશે.
- > આ પરીક્ષાની ફી માત્ર ઓનલાઈન પેમેન્ટ મોડ થી ભરવાની રફેશે.
- > ઉમેદવારે ઓનલાઈન પેમેન્ટ ગેટવે દ્રારા ATM CARD/NET BANKING થી પરીક્ષા ફી ભરી શકશે.
- **∻** <u>નોંધ</u>:
  - આ પરીક્ષાની પધ્ધતિ અને બાકીની સુચનાઓ પરીક્ષા પહેલા સરકારશ્રીના વખતોવખતના ઠરાવો, સુચનાઓ અને
    જોગવાઈઓને આધિન રહેશે.
  - અગાઉ જે ઉમેદવારોએ ફોર્મ ભરેલ છે તે ઉમેદવારોએ ફરી ફોર્મ ભરવાનું રહેશે નહિ.

સ્થળ: ગાંધીનગર તારીખ:૦૨/૧૧/૨૦૨૩

(પ્રકાશ કે. ત્રિવેદી) અધ્યક્ષ રાજ્ય પરીક્ષા બોર્ડ ગાંધીનગર

### નકલ સવિનય જાણ તથા અમલ સારૂઃ

- > જિલ્લા શિક્ષણાધિકારીશ્રી, તમામ.
- ≻ એસ.આઈ.ઓ.શ્રી, એન.આઈ.સી., ગુજરાત રાજય, ગાંધીનગર.
- 😕 મેનેજરશ્રી, બીલડેસ્ક, અમદાવાદ.

### નકલ સવિનય રવાના જાણ સારૂ :

- માન. શિક્ષણમંત્રીશ્રીના અંગત સચિવશ્રી શિક્ષણમંત્રીશ્રીનું કાર્યાલય, ગાંધીનગર.
- 🖌 માન. રાજય કક્ષાના શિક્ષણમંત્રીશ્રીના અંગત સચિવશ્રી શિક્ષણમંત્રીશ્રીનું કાર્યાલય, ગાંધીનગર.
- 🍃 માન. સચિવશ્રીનાં અંગત મદદનીશશ્રી, શિક્ષણ વિભાગ, નવા સચિવાલય, ગાંધીનગર.
- 🍃 માન. નાયબ સચિવશ્રી, પ્રાથમિક શિક્ષણ, નવા સચિવાલય, ગાંધીનગર.
- 😕 માન. નિયામકશ્રી, પ્રાથમિક શિક્ષણ, બ્લોક નં.૯/૧, ડૉ.જીવરાજ મહેતા ભવન, ગાંધીનગર.
- 😕 માન. નિયામકશ્રી,ગુજરાત શૈક્ષણિક સંશોધન અને તાલીમ પરિષદ, ગુજરાત રાજય, ગાંધીનગર.

- > સચિવશ્રી, સર્વ શિક્ષા અભિયાનની કચેરી, ગાંધીનગર.
- > પ્રાચાર્યશ્રી, જિલ્લા શિક્ષણ અને તાલીમ ભવન, તમામ.
- > જિલ્લા પ્રાથમિક શિક્ષણાધિકારીશ્રી, તમામ.
- ▶ શાસનાધિકારીશ્રી, તમામ.